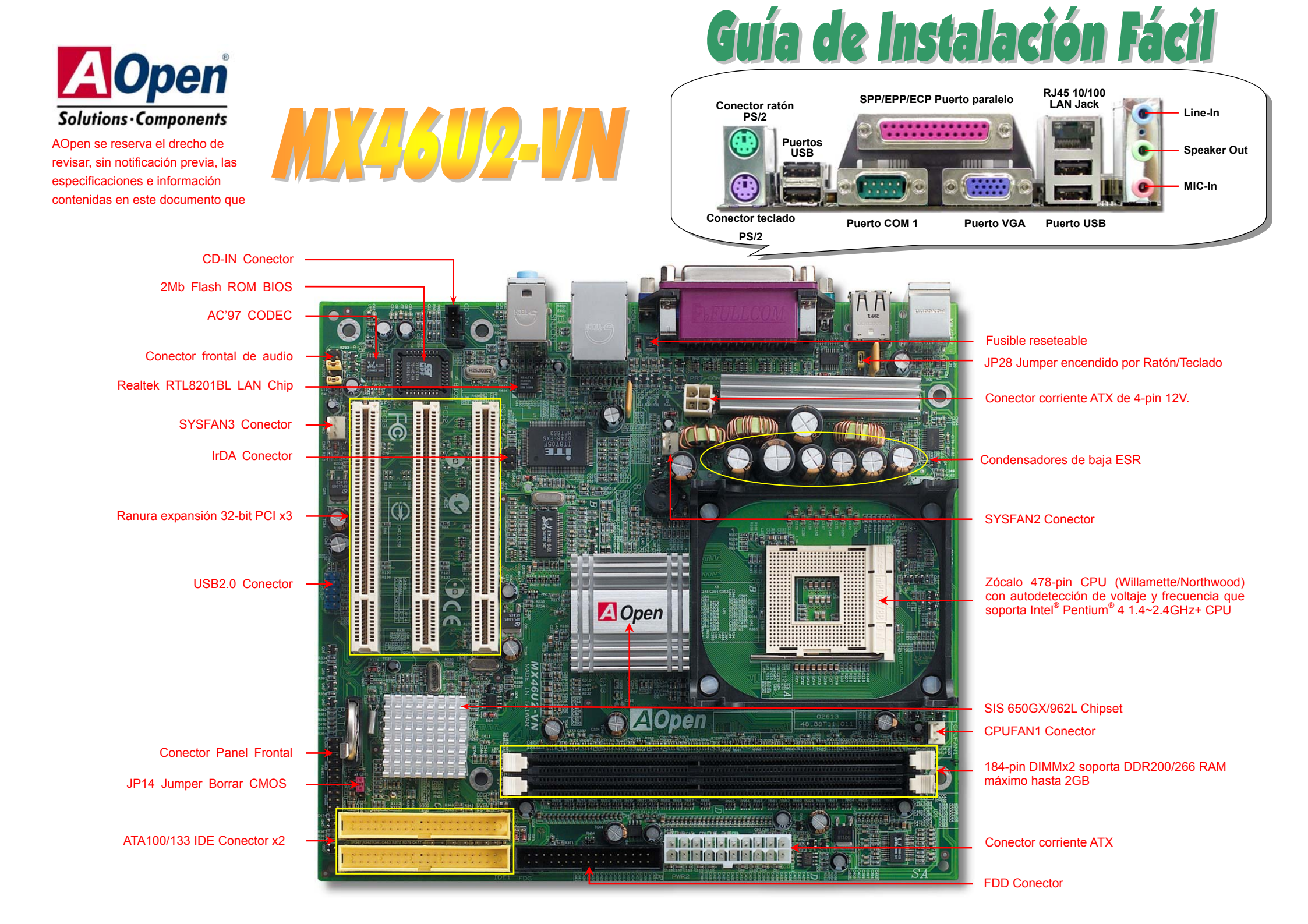

# Antes de Empezar

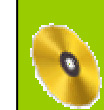

Todo lo que necesita para instalar esta placa base está incluido en esta Guía de Instalación Fácil. Para una información extensa, un completo Manual de Usuario Online se encuentra en el Disco Bonus Pack CD. Gracias por su ayuda para salvar nuestra Tierra.

# Lista de accesorios

Guía de Instalación Fácil x1 Cable IDE de 80-hilos x1 Cable para unidad Floppy Disk x1 Tarjeta de registro x1 Bonus Pack CD x1

# 1. JP14 Borrar CMOS

Puede borrar la CMOS para restaurar la configuración por defecto del sistema. Para borrar la CMOS, siga este procedimiento.

- 1. Desconecte el sistema y desenchufe la fuente de alimentación.
- 2. Quite el cable de energía ATX de su conector PWR2.

Pin 1

 $\mathbf{O}$ 

•

0

Borrar

CMOS

- 3. Localice JP14 y cortocircuite los pin 2 y 3 durante unos segundos.
- 4. Retorne el JP14 a su posición normal uniendo los pins 1 y 2.
- 5. Conecte de nuevo el cable de corriente ATX al conector PWR2.

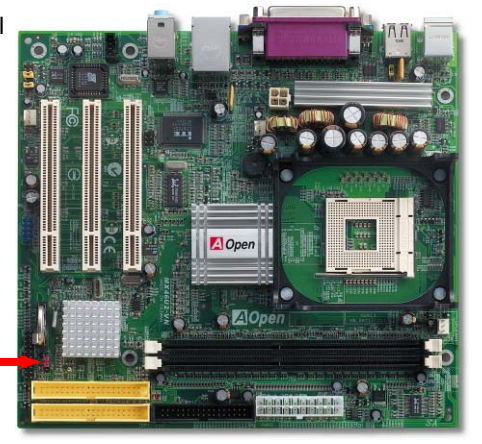

Consejo:¿Cuando debo borrar la CMOS?

- 1. Fallo de arranque por overclocking...
- 2. Olvido de la contraseña...
- 3. Solución de problemas...

# 2. Conector de corriente ATX

Esta placa base viene con un conector de corriente ATX de 20 pins y un conector extra de 4 pins como se muestra debajo. Asegúrese de enchufarlo con la orientación correcta. Recomendamos encarecidamente enchufar el conector de 4 pins antes que el de 20 pins.

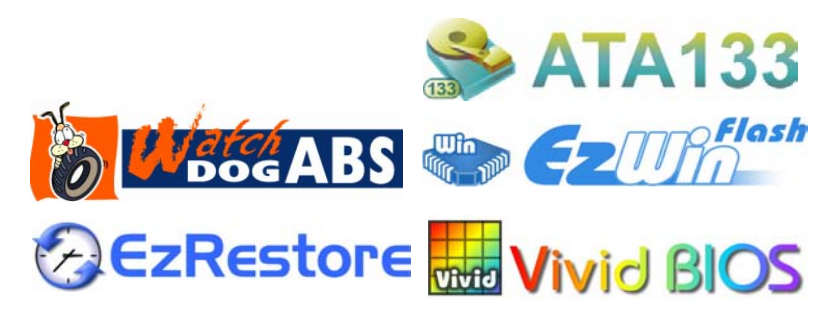

PART NO: 49.88T01.S01

DOC. NO: MX46U2VN-EG-S0303A

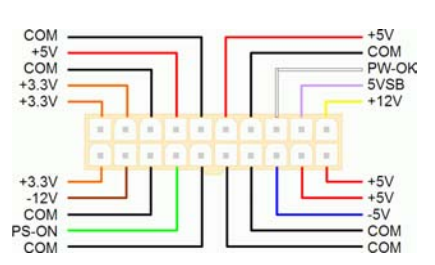

0

Normal

(Predet.)

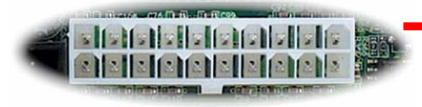

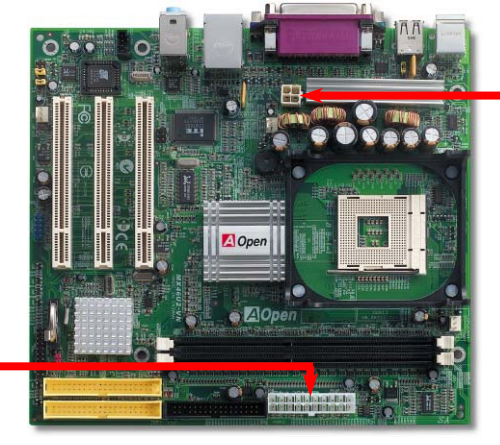

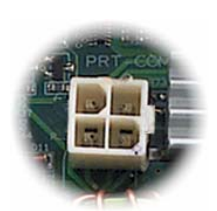

| - Ground |
|----------|
| +12V     |
| +12V     |
| - Ground |

#### 3. Instalación del Procesador

Este zócalo soporta el encapsulado de CPU FC-PGA2, el último desarrollado por Intel. No pueden insertarse en él otros tipos de encapsulados de CPU.

Palanca del zócalo de la CPU

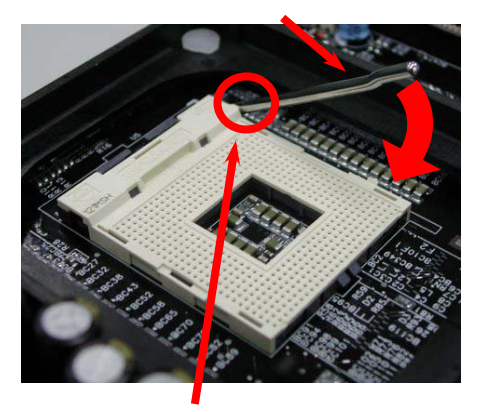

CPU Pin 1 y bisel del borde

- Tire de la palanca del zócalo de la CPU 1. levantándola 90°.
- 2. Localize el Pin 1 en el zócalo y busque un bisel (dorado) en el borde superior de la CPU. Haga coincidir el Pin 1 y el bisel. Luego inserte la CPU en el zócalo.
- 3. Baje la palanca del zócalo de la CPU y habrá terminado su instalación.
  - Nota: Si no enfrenta correctamente el Pin 1 del zócalo de la CPU v el bisel. puede dañar la CPU.

#### 4. Instalación del ventilador de CPU & Sistema

Enchufe el cable del ventilador de la CPU al conector de 3-pin CPUFAN1. Si tiene ventilador de caja, puede conectarlo al conector SYSFAN2 o al SYSFAN3.

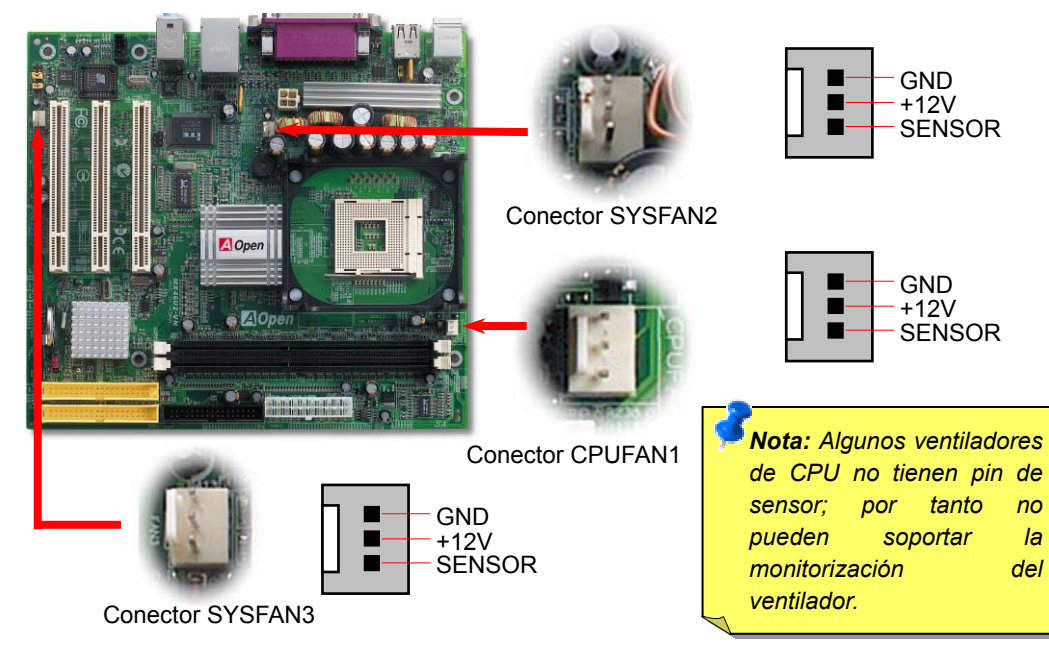

# 5. Configuración de Voltaje & Frecuencia de la CPU

#### Configuración del Voltaje del Núcleo de la CPU

Esta placa base soporta la función CPU VID. El voltaje del núcleo de la CPU se detectará automaticamente.

#### Configuración de la frecuencia de la CPU

Esta placa base es de diseño sin CPU Jumpers, puede establecer la frecuencia de la CPU a través de la configuración BIOS, sin necesidad de Jumpers o interruptores. La configuración por defecto es "table select mode". Puede ajustar el FSB en "CPU Host/SDRAM/PCI Clock" para overclocking.

#### BIOS Setup > Frequency / Voltage Control > CPU Speed Setup

| CPU Ratio               | 8x, 10x 21x, 22x, 23x, 24x |
|-------------------------|----------------------------|
| CPU FSB (By BIOS table) | 90-200MHz.                 |

| Northwood CPU  | CPU Core<br>Frequency | FSB<br>Clock | System<br>Bus | Ratio |
|----------------|-----------------------|--------------|---------------|-------|
| Pentium 4 1.6G | 1600MHz               | 100MHz       | 400MHz        | 16x   |
| Pentium 4 1.8G | 1800MHz               | 100MHz       | 400MHz        | 18x   |
| Pentium 4 2.0G | 2000MHz               | 100MHz       | 400MHz        | 20x   |
| Pentium 4 2.2G | 2200MHz               | 100MHz       | 400MHz        | 22x   |
| Pentium 4 2.4G | 2400MHz               | 100MHz       | 400MHz        | 24x   |

Aviso: El chipset SIS 650GX Chipset soporta un máximo de 400MHz de bus de sistema. ajustes más altos pueden causar serios daños al sistema.

| Willamette CPU | CPU Core<br>Frequency | FSB<br>Clock | System<br>Bus | Ratio |
|----------------|-----------------------|--------------|---------------|-------|
| Pentium 4 1.5G | 1500MHz               | 100MHz       | 400MHz        | 15x   |
| Pentium 4 1.6G | 1600MHz               | 100MHz       | 400MHz        | 16x   |
| Pentium 4 1.7G | 1700MHz               | 100MHz       | 400MHz        | 17x   |
| Pentium 4 1.8G | 1800MHz               | 100MHz       | 400MHz        | 18x   |
| Pentium 4 1.9G | 1900MHz               | 100MHz       | 400MHz        | 19x   |
| Pentium 4 2.0G | 2000MHz               | 100MHz       | 400MHz        | 20x   |

**CPU Core** FSB System **Celeron CPU** Ratio Frequency Clock Bus Celeron 1.7G 1700MHz 100MHz 400MHz 17x Celeron 1 8G 1800MHz 100MHz 400MHz 18x Celeron 2.0G 2000MHz 100MHz 400MHz 20x Celeron 2.1G 2100MHz 100MHz 400MHz 21x

la

del

Nota: Como el último procesador, Northwood, podría detectar la velocidad automaticamente, puede que no sea capaz de ajustarla en la BIOS manualmente.

# 6. Conexión de los cables IDE y Floppy

Conecte el cable floppy de 34-pin y el de 40-pin, 80-hilos IDE al conector floppy FDC y al IDE. Cuide la orientación del pin1. Si se equivoca puede dañar el sistema.

#### Escalvo Maestro Secundario(4°) Secundario(3°) IDE 2 (Secundario) IDE 1 (Primario) Pin 1 AODe Maestro Primario Primario(1°) Esclavo(2°) Conector ATA Pin 1 66/100/133 IDE Conector FDC

# 8. Soporte de seis conectores USB 2.0

Esta placa base proporciona seis puertos USB para dispositivos USB, como ratón, teclado, modem, impresora, etc. Hay cuatro conectores en el panel posterior PC99. Puede usar los cables adecuados para conectar dispositivos USB desde el panel posterior PC99 o conectar la cabecera USB 2.0 al panel frontal de la caja.

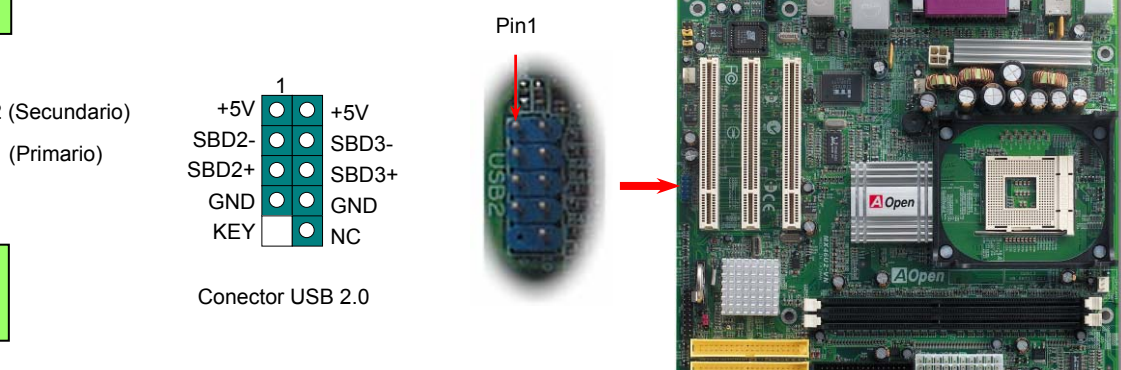

# 7. 10/100 Mbps LAN integrado

El South Bridge SIS962 incluye una controladora fast Ethernet en el chip. A la potencia del controlador Realtek 8100BL LAN incorporado, que es un dispositivo altamente integrado de conexión de plataforma LAN, añade una Ethernet de 10/100M para uso en la oficina y el hogar, el conector Ethernet RJ45 está ubicado encima de los conectores USB. El LED naranja indica el modo de enlace, se enciende cuando está en red. El verde indica el modo de transferencia, se enciende cuando se transfieren datos. Puede habilitar o deshabilitar esta función simplemente a través de la BIOS.

# 9. Conector Frontal de Audio

Si la caja ha sido diseñada con un puerto audio en el panel frontal, podrá conectar el audio integrado al panel frontal a través de este conector. A propósito, por favor, quite las tapas de los jumpers del conector frontal de audio antes de conectar el cable. Por favor no quite estas tapas amarillas si no hay puerto de audio en el panel frontal.

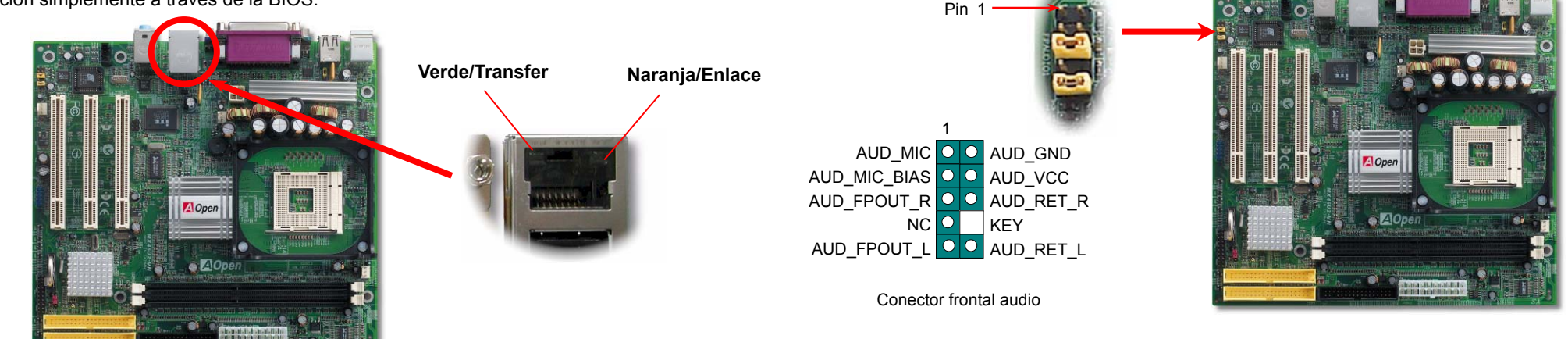

#### 10. JP28 Jumper encendido por Teclado/Ratón/USB

Esta placa base proporciona la función de encendido por teclado/ratón. Puede usar JP28 para habilitarla o deshabilitarla, pudiendo ser restaurado su sistema desde el modo suspendido con el teclado o ratón. De fábrica viene configurado como "Deshabilitada"(1-2), y puede Vd. desactivar esta característica configurando el jumper a 2-3.

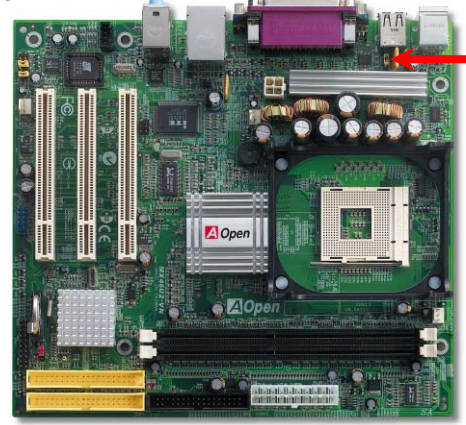

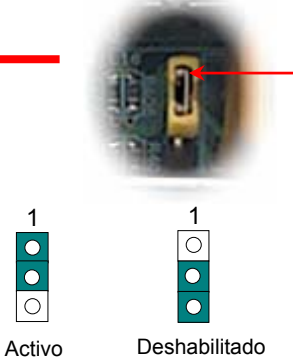

#### 12. Conector del Panel Frontal

Inserte los conectores "power LED, Keylock, speaker, power y reset switch" en los correspondientes pins. Si habilita el item "Suspend Mode" en BIOS Setup, los LED ACPI & Power centellearán mientras el sistema esté en modo suspendido.

Localice el cable "power switch" de su caja ATX. Es un cable de 2 pins hembra del panel frontal de la misma. Insértelo en el conector "soft-power switch" marcado como **SPWR**.

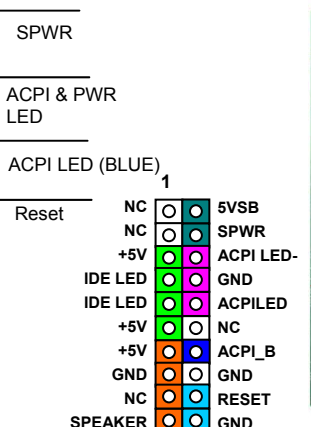

00

0 0 0

00

00

00

00

Supr

0 0 0

Pin 1

IDE LED

Speaker

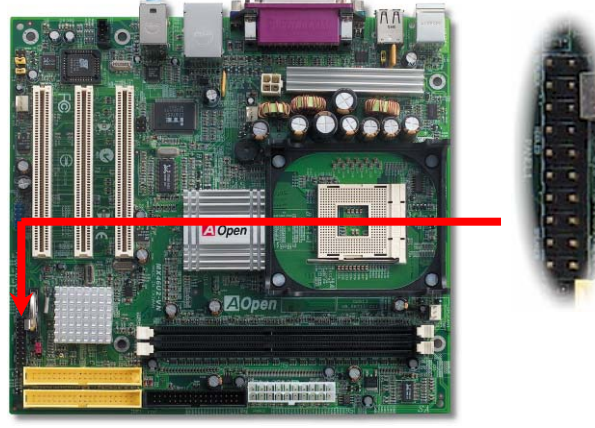

#### 11. Conector IrDA

(Predet)

El conector IrDA puede configurarse para soportar un módulo infrarrojo sin cables. Con este módulo y una aplicación software como Laplink o la Conexión Directa por Cable de Windows 95, el usuario puede transferir archivos a o desde laptops, notebooks, dispositivos PDA e impresoras. Este conector suporta HPSIR (115.2Kbps, 2 metros) y ASK-IR (56Kbps).

Instale el módulo infrarrojo en el conector **IrDA** y habilite la función infrarrojos en la configuración BIOS, modo UART; asegúrese de utilizar la orientación correcta cuando enchufe el conector IrDA.

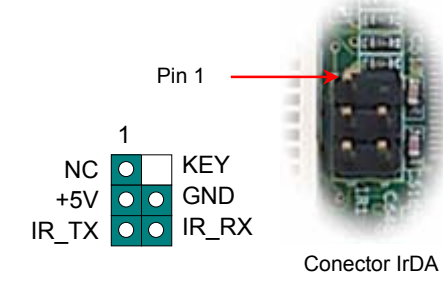

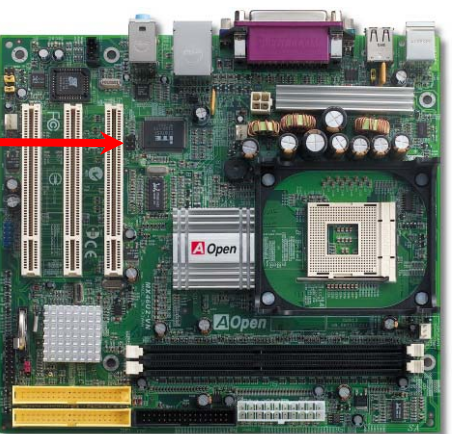

#### 13. Encendido y carga de la Configuración BIOS

Cuando termine de configurar los jumpers y conectar los cables adecuados, encienda y entre en la configuración BIOS, pulse <Supr> durante el POST (Power On Self Test). Escoja "Load Setup Defaults" para el rendimiento óptimo recomendado

Phoenix - AwardBIOS CMOS Setup Utility Load Setup Defaults Standard CNOS Features Load Turbo Defaults Advanced BIOS Features Advanced Chipset Features Set Password Integrated Peripherals Save & Exit Setup ► Power Management Setup Exit Without Saving PnP/PCI Confid faults Load Setup Defaults (Y/N)? Y HW Monitor faults Frequency/Volt Menu in BIOS Aviso: Por favor, evite usar "Load Turbo Defaults", a menos que esté seguro de que Esc : Quit F10 : Save & Exit Setup los componentes de su equipo (CPU, DRAM, Load Setu HDD, etc.) son lo bastante buenos para la configuración turbo.

### 14. Actualización de la BIOS en entorno Windowa

Puede efectuar la actualización de la BIOS con EZWinFlash mediante los siguientes pasos, y le RECOMENDAMOS ENCARECIDAMENTE cerrar todas las aplicaciones antes de hacerlo.

- Descargue el nuevo archivo zip BIOS de nuestro sitio web. Descomprima el archivo zip BIOS (ej: WMX46U2102.ZIP) con WinZip (<u>http://www.winzip.com</u>) en entorno Windows.
- 2. Grabe los archivo descomprimidos en una carpeta, por ejemplo, WMX46U2102.EXE & WMX46U2102.BIN.
- Haga doble click en WMX46U2102.EXE, EZWinFlash detectará el nombre del modelo y la versión de la BIOS de su placa base. Si se equivocó de BIOS, no se le permitirá continuar.
- Puede seleccionar el idioma que desee en el menu principal, después haga click en [Start Flash] para comenzar el procedimiento de actualización de la BIOS.
- 5. EZWinFlash completará el proceso automáticamente, y un cuadro de diálogo le pedirá reiniciar Windows. Puede hacer click en [YES] para hacerlo.
- 6. Pulse <Supr> durante el POST para acceder a la configuración BIOS, elija "Load Setup Defaults", luego "Save & Exit Setup". ¡Hecho!

Se recomienda encarecidamente NO apagar ni ejecutar ninguna aplicación durante el proceso de "flasheado".

#### 15. AOpen Bonus Pack CD

Puede usar el menú auto run del disco Bonus CD. Escoja utilidad y controlador y seleccione el nombre del modelo. Tras hacerlo, puede instalar los controladores Inf, AGP, VGA, IDE, Audio, LAN y USB2.0 desde este CD.

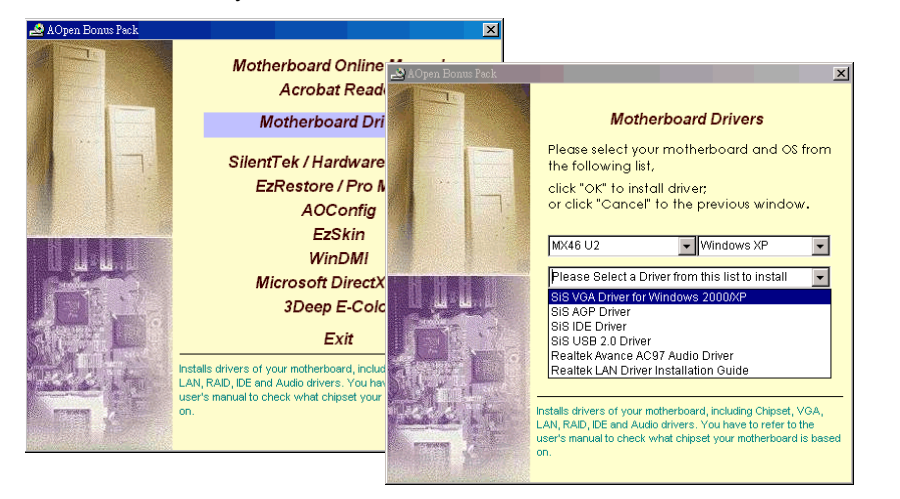

### 16. Instalación del controlador de sonido integrado

Esta placa viene con un <u>AC97 CODEC</u>. Puede encontrar el controlador de audio en el menú autorun del disco Bonus Pack CD.

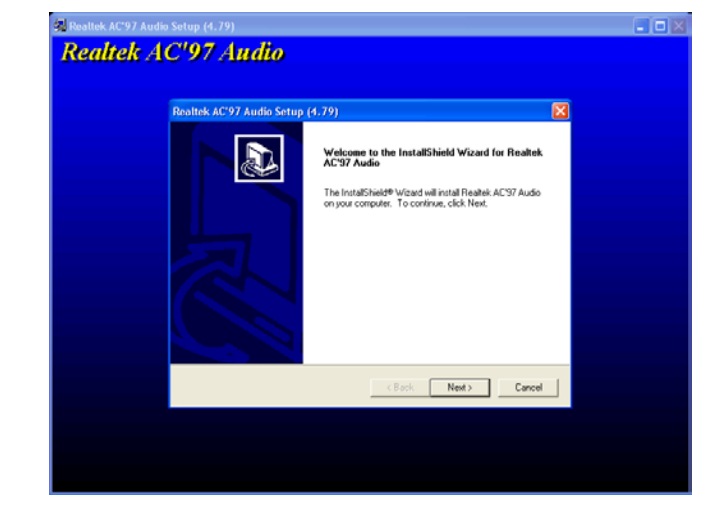

#### 17. Instalación del controlador VGA integrado

Esta placa base integra un motor VGA en el chipset. Puede instalar su controlador desde el menú autorun del disco Bonus Pack CD.

|   | Ri dh<br>Belce<br>Chie<br>Anno<br>Matha<br>Belce<br>Chie<br>Anno<br>Matha<br>Chie<br>Anno<br>Matha<br>Chie<br>Anno<br>Matha<br>Chie<br>Anno<br>Matha<br>Chie<br>Anno<br>Matha<br>Chie<br>Anno<br>Matha<br>Chie<br>Anno<br>Matha<br>Chie<br>Anno<br>Matha<br>Chie<br>Anno<br>Matha<br>Chie<br>Chie<br>Chie<br>Chie<br>Chie<br>Chie<br>Chie<br>Chie | Welcome to the SIG Compatible VI<br>Package State program. The pro-<br>Compatible VIAI Multimedia Packa<br>computer, and the state of the state of the<br>angle incommended that you and all VIA<br>angle incommended that you are all VIA<br>angle incommended that you are all VIA<br>angle incommended that you are all VIA<br>angle includes and the state of the<br>angle incommended that you are all VIA<br>angle includes and the state of the<br>angle includes and the state of the<br>angle includes and the state of the state<br>proceed responsibility of the state of the<br>proceed responsibility of the state of the<br>angle includes and the state of the state of the<br>angle includes and the state of the state of the state<br>proceed responsibility of the state of the state of the<br>proceed angle includes and the state of the state of the<br>proceed angle includes and the state of the state of the<br>proceed angle includes and the state of the state of the<br>proceed angle includes and the state of the state of the<br>state of the state of the state of the state of the state of the<br>proceed angle includes and the state of the state of the state of the<br>state of the state of the state of the state of the state of the state of the<br>state of the state of the s | Lik Mathemedia<br>gene will install SIS<br>ge on your<br>ndows programs<br>programs you<br>Setup program.<br>sight law and<br>is program, or any<br>mat penalters, and<br>able under law. |  |
|---|----------------------------------------------------------------------------------------------------|----------------------------------------------------------------------------------------------------|----------------------------------------------------------------------------------------------------|--|
| - |                                                                                                    | Nest >                                                                                                    | Cancel                                                                                                    |  |

# Solución de problemas

Si aparecen problemas al arrancar su equipo, siga los siguientes procedimientos para resolverlos.

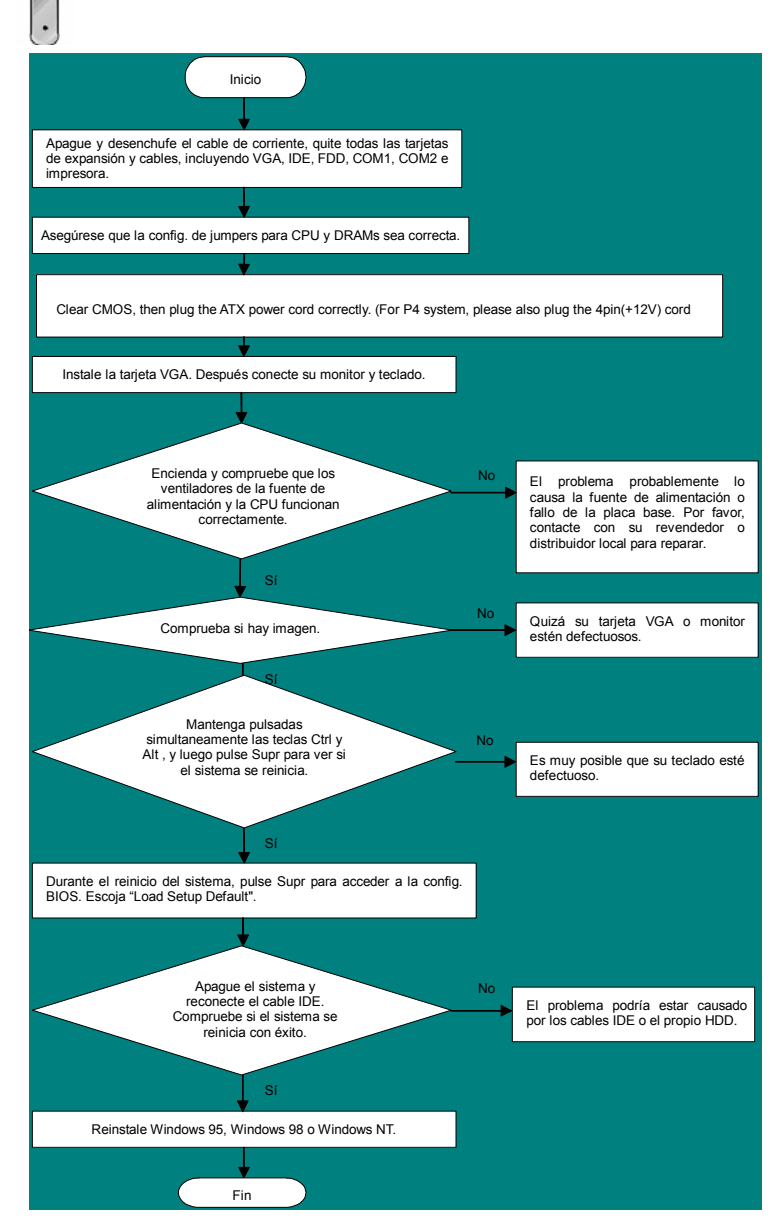

#### Número de Componente y Número de Serie

El nº de componente y el nº de serie están en la etiqueta del código de barras. Puede encontrarla en el exterior del paquete, en la ranura ISA/CPU o en el lateral del componente de PCB. Por ejemplo:

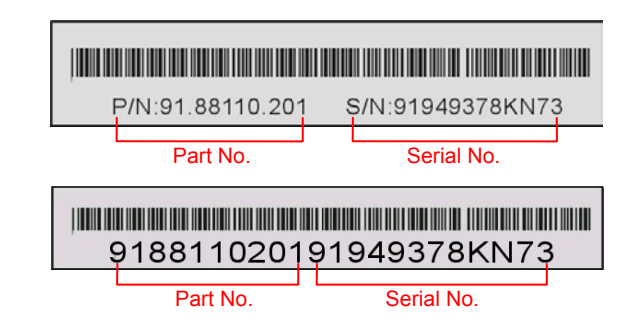

#### P/N: 91.88110.201 es el nº de comp., S/N: 91949378KN73 es el nº de serie.

#### Nombre del modelo y versión de la BIOS

El nombre del modelo y la versión de la BIOS se encuentran en la esquina superior izquierda de la primera pantalla de arranque (pantalla POST). Por ejemplo:

MX46U2-VN **R1.00** Mar 01. 2003 AOpen Inc.

Award Plug and Play BIOS Extension v1.0A Copyright © 2003, Award Software, Inc.

MX46U2-VN es el nombre del modelo de placa base; R1.00 es la version de la BIOS

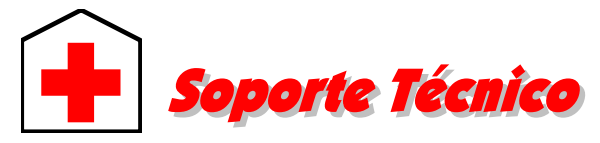

#### Estimado cliente.

Gracias por elegir productos AOpen. Proporcionar el mejor y más rápido servicio a nuestro cliente es nuestra primera prioridad. Sin embargo, cada día recibimos numerosos emails y llamadas telefónicas de todo el mundo, por lo que nos es muy difícil atender a tiempo a todos. Le recomendamos que siga los procedimientos de más abajo y busque ayuda antes de ponerse en contacto con nosotros. Con su ayuda, podemos seguir dando la mejor calidad de servicio a más clientes.

¡Muchas gracias por entenderlo!

#### Equipo técnico de soporte AOpen

| Pacific Rim                                                                  | Europa                                                                      |
|------------------------------------------------------------------------------|-----------------------------------------------------------------------------|
| AOpen Inc.                                                                   | AOpen Computer b.v.                                                         |
| Tel: 886-2-3789-5888                                                         | Tel: 31-73-645-9516                                                         |
| Fax: 886-2-3789-5899                                                         | Fax: 31-73-645-9604                                                         |
| China<br>艾爾鵬國際貿易(上海)有限公<br>司<br>Tel: 86-21-6225-8622<br>Fax: 86-21-6225-7926 | América<br>AOpen America Inc.<br>Tel: 1-510-489-8928<br>Fax: 1-510-489-1998 |
| Alemania                                                                     | Japón                                                                       |
| AOpen Computer GmbH.                                                         | AOpen Japan Inc.                                                            |
| Tel: 49-1805-559191                                                          | Tel: 81-048-290-1800                                                        |
| Fax: 49-2102-157799                                                          | Fax: 81-048-290-1820                                                        |

#### Sitio Web: http://www.aopen.com

| E-mail: Envíer | nos sus email a través de los formularios de contacto de ab |
|----------------|-------------------------------------------------------------|
| Inglés         | http://english.aopen.com.tw/tech/default.htm                |
| Japonés        | http://www.aopen.co.jp/tech/default.htm                     |
| Chino          | http://www.aopen.com.tw/tech/default.htm                    |
| Alemán         | http://www.aopencom.de/tech/default.htm                     |
| Chino simplif  | icado http://www.aopen.com.cn/tech/default.htm              |

Manual Online: Para descargar el manual, por favor regístrese y seleccione su idioma preferido. En el directorio "Tipo", elija "Manuales" para acceder a la base de datos de nuestros manuales. El manual y la EIG también se encuentran en el disco AOpen Bonus Pack.

http://club.aopen.com.tw/downloads

Informes de Test: Recomendamos elegir placa/tarjeta/dispositivos según informe de test de compatibilidad para montar su PC. http://english.aopen.com.tw/tech/report/default.htm

FAQ: Aquí encontrará una lista con los problemas más comunes de los usuarios y las FAQ (Preguntas más frecuentes) pueden contener la solución a su problema. Seleccione su idioma preferido tras registrarse y puede que encuentre la solución a su problema

http://club.aopen.com.tw/fag/

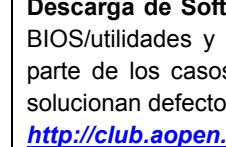

Descarga de Software: Tras registrarse y seleccionar idioma puede conseguir las BIOS/utilidades y controladores que necesite en el directorio "Tipo". En la mavor parte de los casos, las versiones más recientes de los controladores y las BIOS solucionan defectos y problemas de compatibilidad anteriores.

http://club.aopen.com.tw/downloads

eForum: El eForum de Aopen se ha constituido para discutir sobre nuestros productos con otros usuarios, en él podrá ver si se ha hablado antes de su problema o podrán contestarle sobre el mismo. Tras registrarse, puede seleccionar su idioma preferido en "Multi-language".

http://club.aopen.com.tw/forum/

aio

Contacte con los Distribuidores/Revendedores: Vendemos nuestros productos a través de revendedores y ensambladores. Ellos deberían conocer la configuración de su sisrema muy bien y ser capaces de resolver su problema más eficazmente que nosotros. Después de todo, su actitud de servicio es una importante referencia para Vd. la próxima vez que desee comprarles alguna otra cosa.

Contáctenos: por favor, prepare con detalle una lista de la configuración de su sistema y de los síntomas de error antes de ponerse en contacto con nosotros. El número de componente, número de serie y versión de la BIOS ayudan mucho.